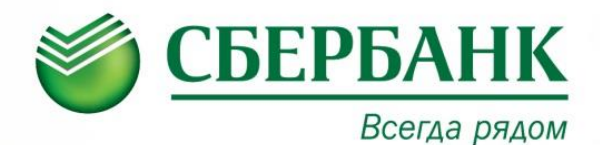

## ОПЛАТА В УСТРОЙСТВАХ САМООБСЛУЖИВАНИЯ

При отсутствии организации в основной категории в меню необходимо выбрать «ПОИСК ОРГАНИЗАЦИИ/ЛИЧНЫЙ КАБИНЕТ»: Поиск доступен как по реквизитам (ИНН, р/счет), так и по наименованию организации

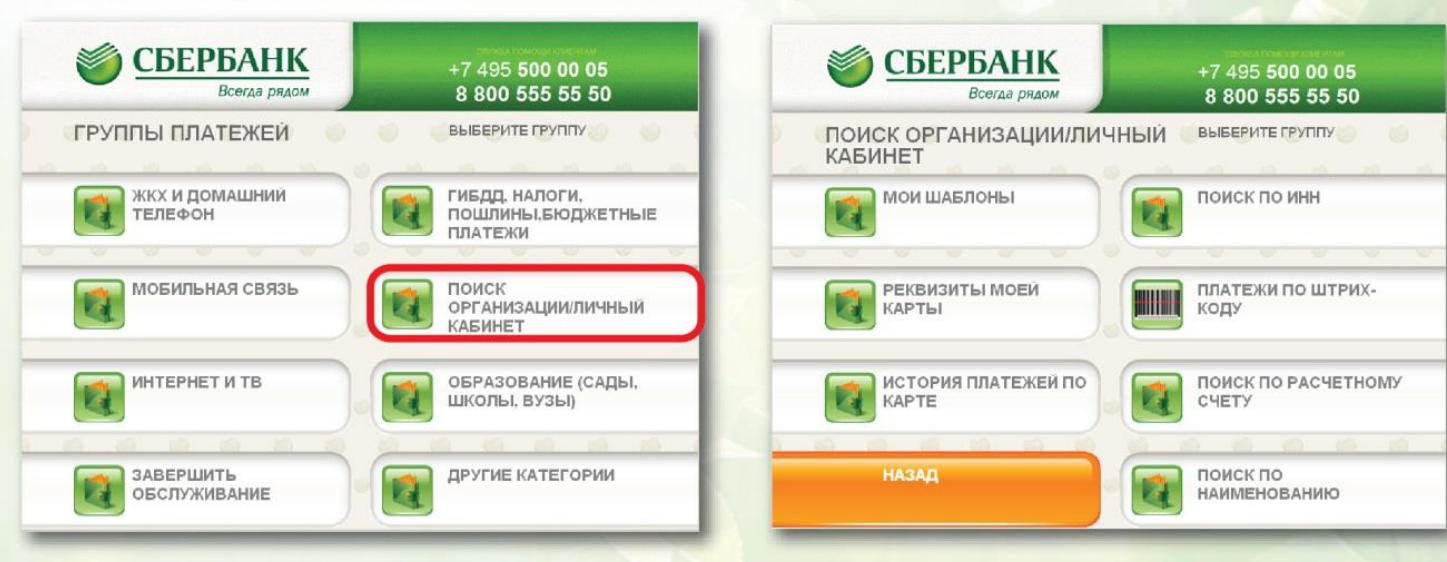

## ОПЛАТА ЧЕРЕЗ СБЕРБАНК ОНЛАЙН

Частным клиентам Малому бизнесу 3 (800) 555 55 50 СБЕРБАНК Отделения и банкоматы Красноярский край ~ Всегда рядол Q ШАГ 1. Зайти в личный кабинет «Сбербанк Оплатить и перевес Вложить и заработат Онлайн» Вклалы и счета Крелиты ШАГ 2. Выбрать меню ПЛАТЕЖИ И ПЕРЕВОДЫ ШАГ 3. В строке поиска ввести Оплата покупок и услуг красноярский край г красноярск ИНН 2465041099 либо 2465041099 наименование организации: Оплата покупок и услуг красноярский край г красноярск Красн. Колледж сферы услуг и предпр Найти Красн. колледж сферы услуг Красн. колледж сферы услуг и ШАГ 4. Выбрать из списка услугу предпр предпр Услуга: арендная плата ИНН: 2465041099 р/сч: 40601810804073000001 Услуга: оплата обучения для оплаты и следуя MHH: 2465041099 p/c+: 40601810804073000001 подсказкам системы Красноярский край г Красноярск Красноярский край г Красноярск ВУЗы, школы, колледжи, техник ВУЗы, школы, колледжи, техник произведите платеж. умы умы Красн. колледж сферы услуг и предир Услуга: проживание в общежитии, Информация о совершенном платеже будет услуги ИНН: 2465041099 доступна в «Истории платежей» в течение трех летической край г Красноярски ВУЗы, школы, колледжи, техник

νмь

ПАО Сбербанк. Генеральная лицензия Банка России на осуществление банковских операций №1481 от 11.08.2015. Реклама.